## Cara menjalankan program pada "SISTEM INFORMASI PARIWISATA DI KABUPATEN KEBUMEN BEBASIS WEB".

- Install software pendukung Adobe Dreamweaver CS5, phpMyadmin dan MySQL, AppServ, MOZILLA firefox.
- 2. Copy program database ke Local Disc (C) -> AppServ -> MySQL -> data.
- 3. Langkah-Langkah Untuk Menjalankan PhpMyAdmin
  - Terlebih dahulu buka web browser yang ada pada komputer caranya klik Start All program – Mozilla Firefox.
  - Kemudian pada kotak alamat , ketik http://localhost/phpmyadmin, lalu tekan Enter pada keyboard .
  - Maka akan tampil halaman PhpMyAdmin seperti gambar berikut :

| Hesti Wihanda: Langkah- X                                             | 🖟 localhost / localhost   ph 🗙                                                                                                    |                                                                                                    | 📥 📼 🖻 💻                      |
|-----------------------------------------------------------------------|----------------------------------------------------------------------------------------------------|----------------------------------------------------------------------------------------------------|------------------------------|
| $\leftrightarrow$ $\Rightarrow$ C ( localhost/ph)                     | oMyAdmin/                                                                                                    |                                                                                                    | <b>†</b> :                   |
| phpMyAdmin<br>Database<br>(Intrabase) - •<br>Piease select a database | Cocalhost Server version: 5.0.51b-community-rit-log Protocol version: 10 Server to-authost via TCP/IP User: root@localhost MySQL charset: UTTS-Unicode (utf8) MySQL connection calitation: (ufig.unicode_ci • 0) Create new database 0 Collation • Create Show MySQL runtime information Show MySQL system variables: 0 Processe: 0 Collations Show MySQL system variables: 0 Processe: 0 Collations Show MySQL system variables: 0 Processe: 0 Collations Show MySQL system variables: 0 Processe: 0 Collations Storage Engines Reclad privileges: 0 Privileges Databases Export Leg out (p) | phpMyAdmin - 2.10.3<br>• MySQL client version: 50.51a<br>• Used PHP extensions: mysql<br>C Language @: English<br>• Front size: [1005;*]<br>• Prohts/Admin documentation<br>© phpMyAdmin documentation<br>© phpMyAdmin documentation<br>© phpMyAdmin Homepage<br>• [ChangeLog] [Sutiversion] [Lists] | •<br>phpMyAdmin              |
|                                                                       |                                                                                                    |                                                                                                    | Short was below and a second |
|                                                                       |                                                                                                    | _                                                                                                    |                              |
| 🕼 🦉 🚺 data                                                            | 🧿 👩 localhost / localhost 🍅 🤌 😭 Document1 - Micros                                                                                                    |                                                                                                    | 🔺 🙀 🔒 📶 🌗 7:46 AM            |

4. Untuk menjalankan MySQL Server secara manual, kita akan menggunakan file mysqld.exe yang berada di dalam folder bin pada instalasi MySQL. Mysqld.exe akan kita akses menggunakan aplikasi command prompt atau biasa disebut cmd Windows.Buka CMD Windows dengan cara klik menu Start -> All programs -> Accessories -> Command Promt. Atau dari Start -> run -> ketik "cmd", lalu OK.

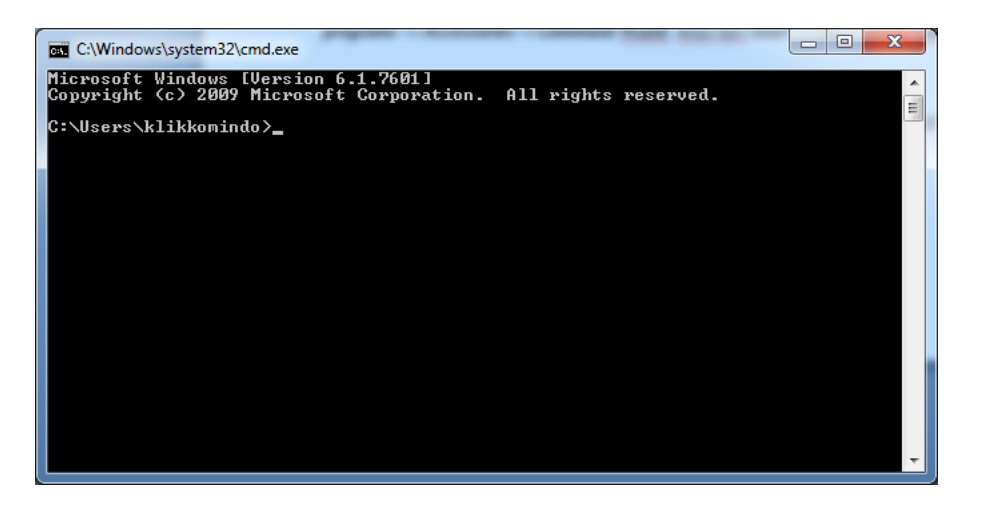

- 5. Kemudian untuk jalankan program, buka browser terus ketikan pada addreas bar *localhost/febrianto.*
- 6. Sedangkan pada web browser online ialah pemanggilan menggunakkan nama alamat *www.sipp.16mb..com*